## **Mobile Computing**

## Wie kann ich im WhatsApp-Messenger ein GIF einfügen (animiertes Bild)?

- Tippen Sie dazu, wenn Sie in WhatsApp gerade eine neue **Nachricht** schreiben, auf das Smiley-Icon links (es öffnet sich die Smiley-Auswahl).
- Tippen Sie in der Mitte unten auf das kleine Feld **GIF**.
- Es werden Ihnen alle bei WhatsApp verfügbaren GIFs aufgelistet.
- Tippen Sie auf das gewünschte GIF, um es in die Nachricht **einzufügen**.
- **Scrollen** Sie alternativ weiter nach unten, um weitere GIFs angezeigt zu bekommen.

Eindeutige ID: #1716 Verfasser: Christian Steiner Letzte Änderung: 2017-10-09 12:37